# A Learning Guide

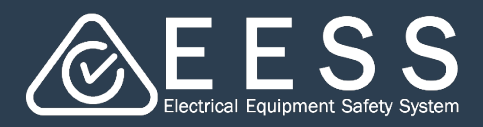

## The importance of managing your password

### Creating your password

When you access the new EESS Platform for the first time you will need to REGISTER to create your individual account (see the Setting up yourself in the EESS Platform in the Learning guides)

During this process, the platform will require you to enter a password. It is important to apply the correct password requirements. This will save errors and time

Note: These minimum requirements are essential for the EESS Platform security

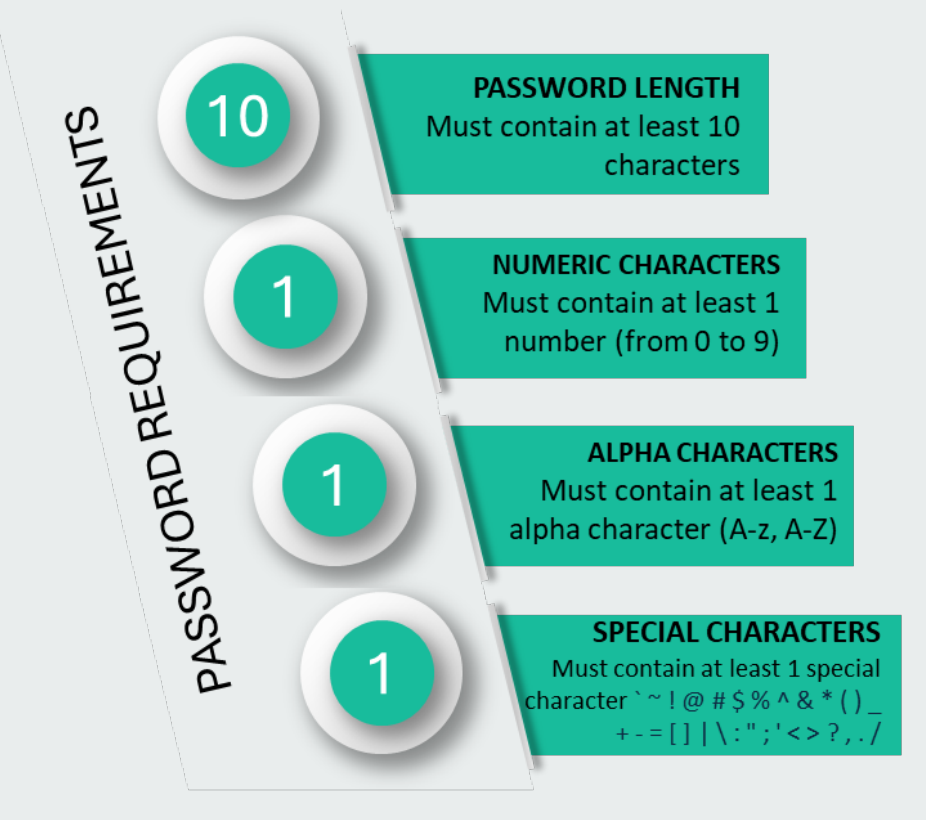

#### SPECIAL NOTE ABOUT PASSWORDS:

- Do not use your email address in the password
- The platform will request that you change your password every three months. The request will appear when you log on. See Changing Passwords on the next page
- When logging on, if you enter the password incorrectly five times you will be locked out of the Platform. You will need to contact support for a password reset see contact details below
- If you have not accessed the EESS Platform for 395 days, your account will be disabled. You will need to contact support to have your account reinstated – see contact details below. There will be no loss of data

Contact Certification Phone: +613 9203 9700 (opt 5) Email: electricalequipmentsafetyenquiries@energysafe.vic.gov.au Contact Registration Phone: 1300 563 492 Email: eessadmin@oir.qld.gov.au

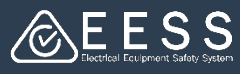

There may also be times when you want to change your password. This can be done by you after you have logged on

#### To access your password

- Click on your initials at the bottom left of your screen
- Select My Profile
- 3. Click on Change password

| То | change | your | password |
|----|--------|------|----------|
|----|--------|------|----------|

- Complete each field as requested in the Change Password screen
- When done click the **Submit** button. You will receive a success message
- To avoid errors such as the one below, make sure you comply with the platform's password minimum requirements.

|                 | Notification preferences<br>About this application<br>My Profile 2<br>Log off<br>Kay Cee |
|-----------------|------------------------------------------------------------------------------------------|
| 9               | Kay Cee Edit Change password 3<br>Email address Kay.cee@gmail.com                        |
| u               | Phone number +(613) 9499-703                                                             |
|                 | Organization                                                                             |
|                 | KC Trading                                                                               |
|                 |                                                                                          |
| Change          | Notify                                                                                   |
| d is too shor   | rt. Minimum length is 10 characters                                                      |
| th is 10 charac | tters Save Submit                                                                        |
|                 |                                                                                          |

Notifications

Dacante

#### Remember:

- Minimum password length = 10
- Minimum numeric [0-9]
   characters required = 1
- Minimum alphabetic [a-z A-Z] characters required = 1
- Minimum special [`~!@#\$% ^&\*()\_+-=[]|\:";'<>? // characters required = 1
  - , . /] characters required = 1

Need more help?

Contact Certification Phone: +613 9203 9700 (opt 5)

Email: electricalequipmentsafetyenquiries@energysafe.vic.gov.au

Password: Password
 Change Password
Existing password

ord is too short. Minimum len

lew password

Confirm password

Cancel

Updated by

No items

Contact Registration Phone: 1300 563 492 Email: eessadmin@oir.qld.gov.au

Updated on

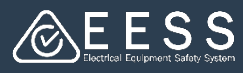

## **3** Forgetting your password

| Image: Constraint of the platform? Register                                                                                                    | <b>To change a forgotten password</b><br>• Click on <u>Forgot Password?</u>                                                                                           |
|----------------------------------------------------------------------------------------------------|----------------------------------------------------------------------------------------------------|
| User name *                                                                                                    | <ul> <li>Type in your username, i.e. your<br/>email address you used to register<br/>on to the Platform</li> <li>Click on Submit</li> </ul>                           |
| Verify Your Username<br>We have sent you the verification code in an email. Please enter the<br>code to activate your account.<br>Verification code *            | <ul> <li>The Platform will send a verification code to your email address</li> <li>Enter the verification code</li> <li>Click on Verify</li> </ul>                    |
| Resend code<br>Verify Our EES<br>& Test EES UAT on<br>OMonday. Septembe<br>@ E E S<br>Dear Kay Cee,<br>You are almost readyl<br>Go back to your forgot<br>E56656 | SS Equipment Certification account<br>horeply@eess.gov.au><br>ar 16, 2024 12:16:38 PM<br>S<br>expassword browser and enter the verification code below<br>EESS © 2021 |
| New password<br>Confirm password<br>Submit<br>Cancel                                                                                                    | <ul> <li>Enter a new password, making sure to apply the correct password requirements</li> <li>Confirm the password</li> <li>Click on Submit</li> </ul>               |

Contact Certification Phone: +613 9203 9700 (opt 5) Email: electricalequipmentsafetyenquiries@energysafe.vic.gov.au